## Como posso visualizar o roteiro de outros dias?

## Produto: Pedido de Vendas

## Importante

Este recurso só será utilizado, quando se trabalha com Roteiro, ou seja, a rota tem que estar cadastrada no ERP, estar ativa e o RCA já ter sincronizado para atualizar a rota no aparelho.

Para conhecer a parametrização de Rota pode ser acesso o link Como configurar a roteirização no Portal Administrativo do Pedido de Vendas?.

## 1- Acesse a APK do Pedido de Venda.

2- Clique na opção Clientes.

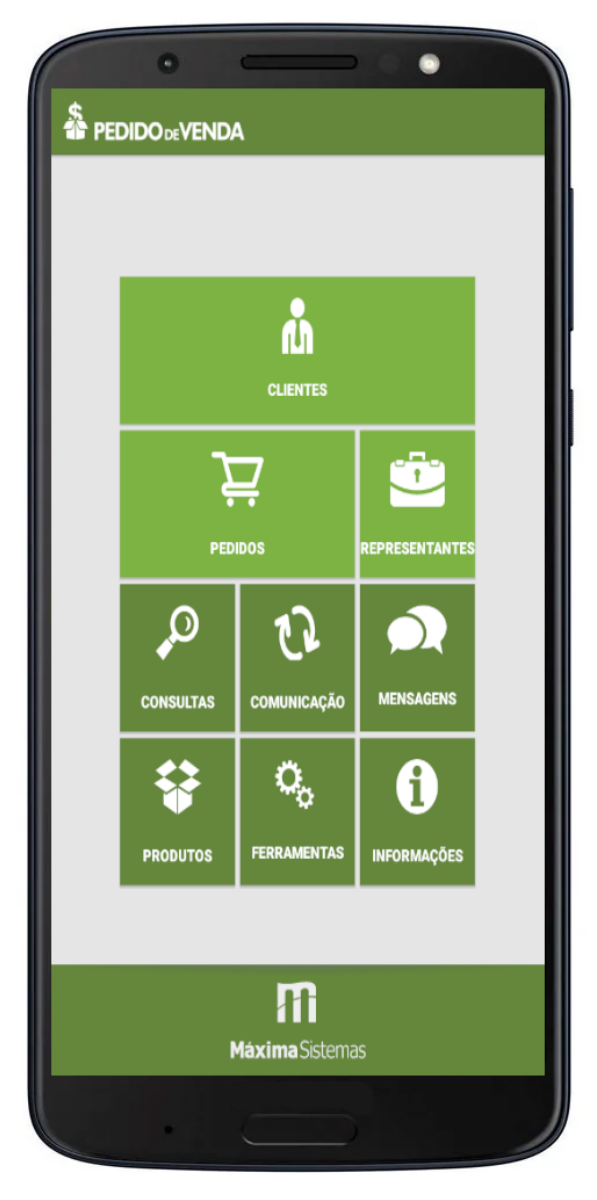

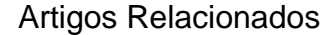

- Como posso visualizar o roteiro de outros dias?
- Como visualizar roteiro de outros dias no maxPedido
- Apresentação da Linha do tempo do roteiro executado
- Por que é emitido a mensagem: "Existem clientes ainda não atendidos ou justificados no dia de hoje"?
- Como justificar motivo de não venda no Pedido de Venda Android?

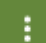

3- Toque no menu lateral superior direito ele mostrará as opções de visualização.

| Roteiro              |   |
|----------------------|---|
| Todos Clientes       | 1 |
| Gerenciar Clientes   |   |
| Мара                 |   |
| Resumo Cart. Cliente |   |
| Legenda              |   |
| Exibir Inf.          |   |

Caso clique em Todos os clientes, será carregado todos os clientes da carteira do RCA.
Caso queira visualizar a rota de um dia específico, tocar em Roteiro, ele irá para a tela de roteiro com o dia posterior ao de hoje, se arrastar a tela para direita (mostra os dias

posteriores) ou esquerda ( os dias anteriores), ao clicar no menu superior direito ser selecionado a data, Hoje, 3 Dias e etc conforme a imagem, caso clique em selecionar a data pesquise a data que deseja ver o roteiro que deseja visualizar.

|       |           | Selecionar Data |
|-------|-----------|-----------------|
| 00-00 | QUA 27/02 | Hoje            |
| 00.00 |           | 3 Dias          |
|       |           | 7 Dias          |
|       |           | Legenda         |
|       |           |                 |
| 01-00 |           |                 |
| 01.00 |           |                 |
|       |           |                 |
|       |           |                 |
|       |           |                 |
|       |           |                 |

Opção Selecionar Data:

|     |         |      |    | fevereiro de 2019 |    |    |    |    |    |    |  |
|-----|---------|------|----|-------------------|----|----|----|----|----|----|--|
| 0.0 |         | 0010 |    | D                 | s  | т  | Q  | Q  | s  | s  |  |
| 26  | 26 Jan  | 2018 | 5  | 27                | 28 | 29 | 30 | 31 | 1  | 2  |  |
| 27  | fev     | 2019 | 6  | 3                 | 4  | 5  | 6  | 7  | 8  | 9  |  |
|     |         |      | 7  | 10                | 11 | 12 | 13 | 14 | 15 | 16 |  |
| 28  | mar     | 2020 | 8  | 17                | 18 | 19 | 20 | 21 | 22 | 23 |  |
|     |         | 9    | 24 | 25                | 26 | 27 | 28 | 1  | 2  |    |  |
|     |         |      | 10 | 3                 | 4  | 5  | б  | 7  | 8  | 9  |  |
|     | Cancela | r    |    |                   |    |    | ок |    |    |    |  |

4- Ao clicar no botão voltar do aparelho, volta para a tela de pesquisa do cliente novamente.

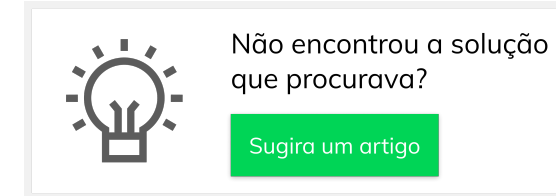

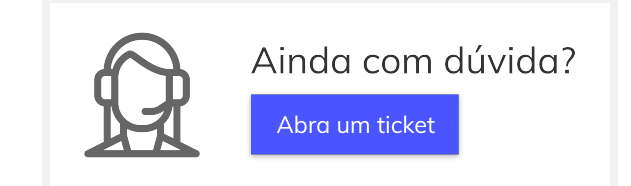